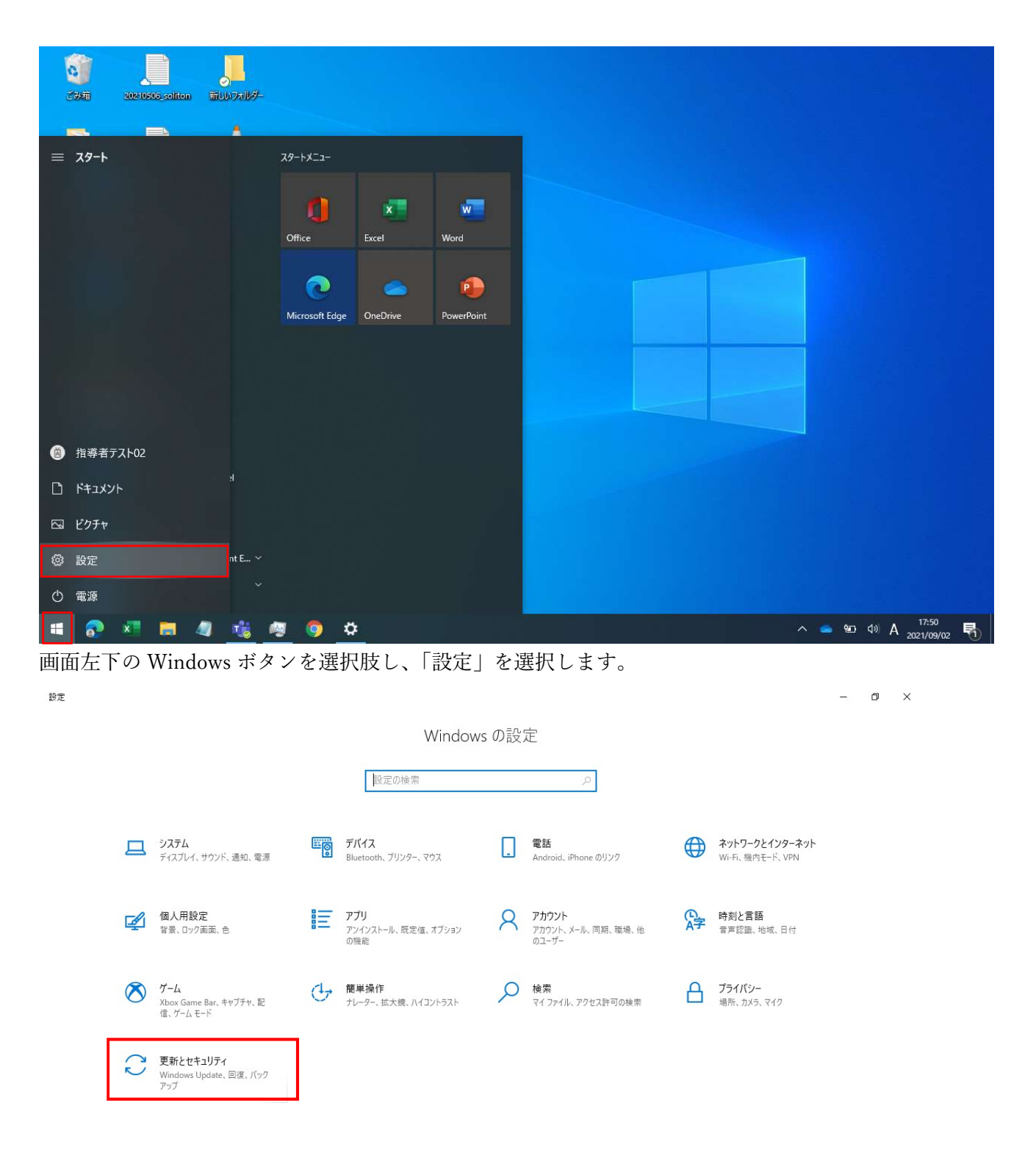

## Windows Update が適用中か確認する手順

「更新とセキュリティ」を選択します。

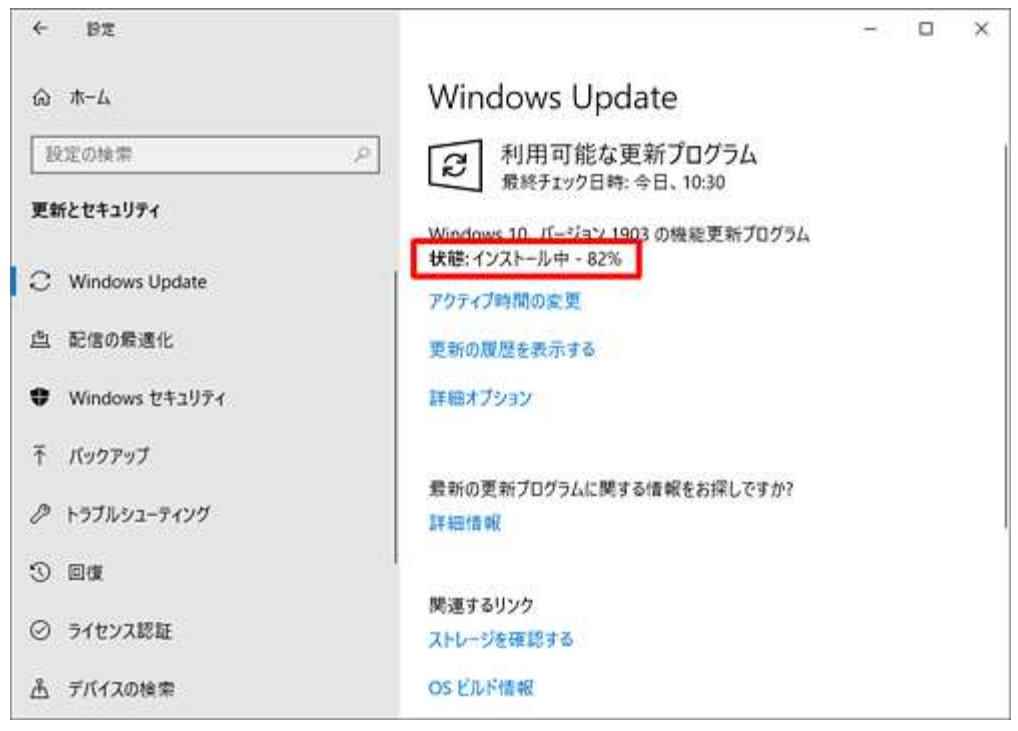

「状態:インストール中 ○○%」と表示されている場合、通信が発生し、通信帯域を逼迫します。

| ← 設定             | ×                                                          |
|------------------|------------------------------------------------------------|
|                  | Windows Update                                             |
| 設定の検索            | ○ 再起動が必要です                                                 |
| 更新とセキュリティ        | この更新プログラムは、インストールできる状態です。処理を完了する<br>には、再起動のタイミングを指定してください。 |
| C Windows Update | Windows 10、パージョン 1903 の機能更新プログラム<br>状態: 再起動の保留中            |
| 直 配信の最適化         | 今すぐ再起動する再起動のスケジュール                                         |
| Windows セキュリティ   | アクティブ時間の変更                                                 |
| 〒 パックアップ         | 更新の履歴を表示する                                                 |
| ∂ トラブルシューティング    | 詳細オブション                                                    |
| 3 DA             | 最新の更新プログラムに関する情報をお探しですか?                                   |
| ⊘ ライセンス認証        | a# 481/音·•R                                                |

「状態:再起動の保留中」と表示されている場合、Windows Update のインストールが完了した状態となります。この時点では、通信帯域への影響はありません。

※「今すぐ再起動する」を選択すると、10分程度端末が使用できなくなります。

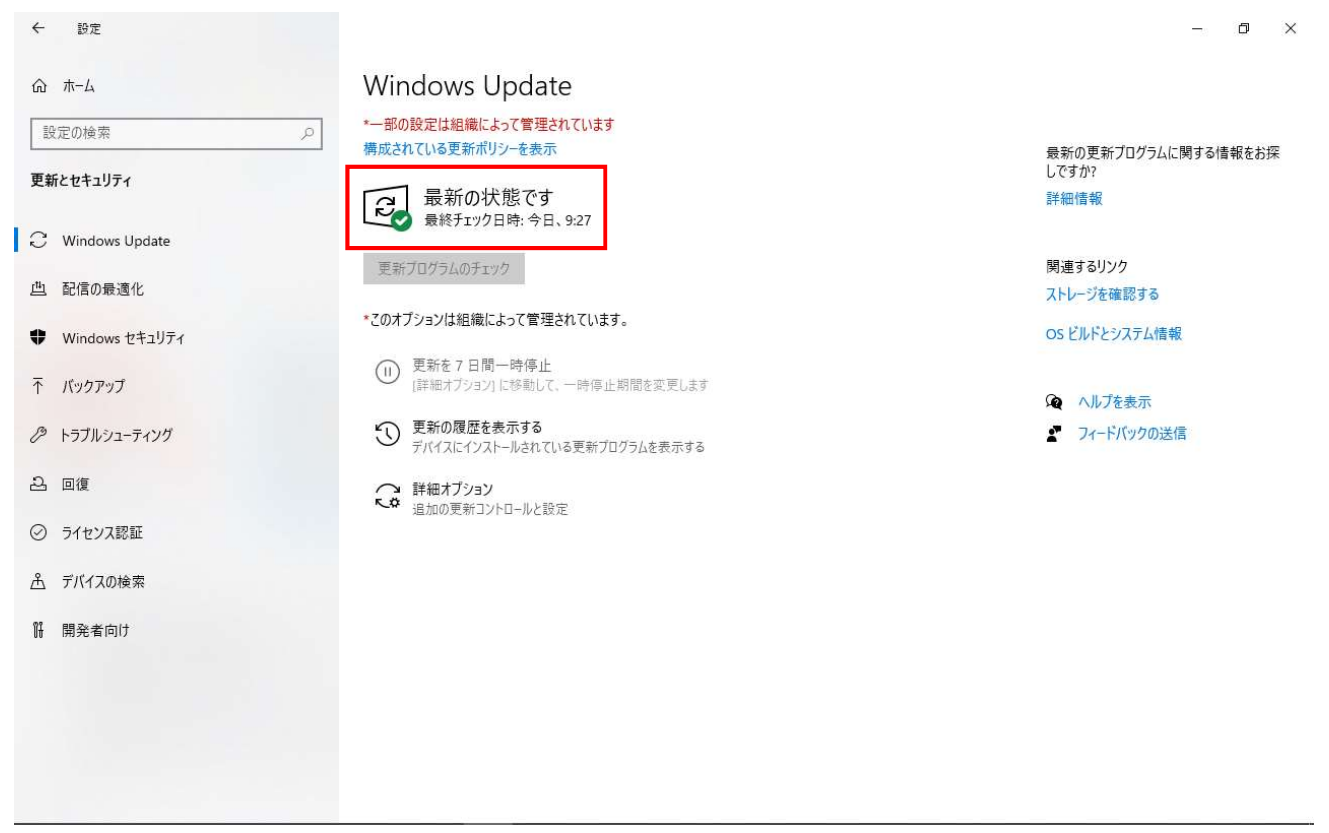

「最新の状態です」と表示されて場合は、Windows Update の適用中ではありません。